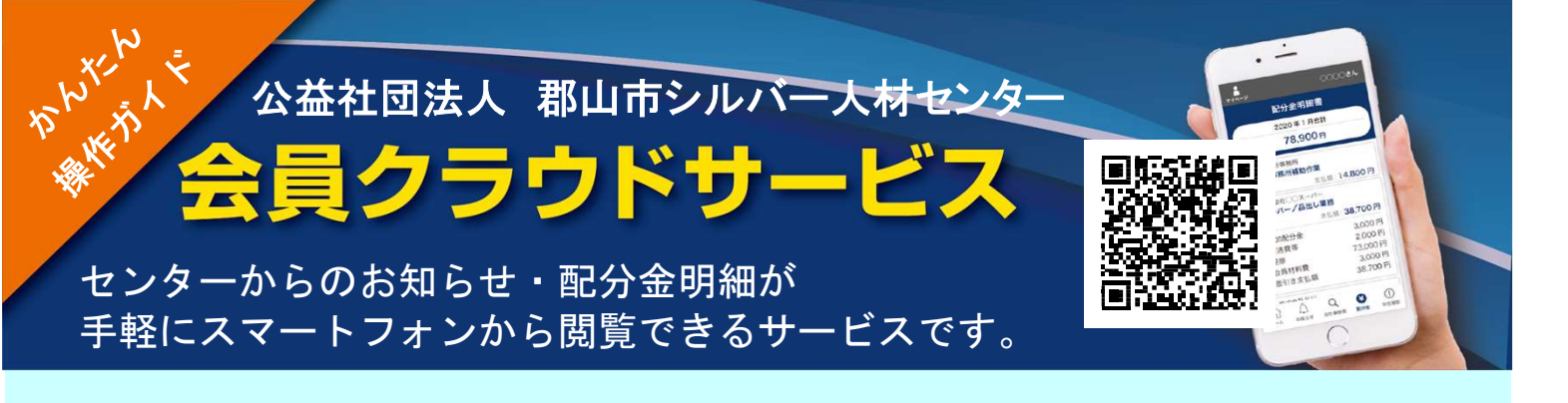

- 1. 会員番号と配布された初期パスワード (生年月日の月日4桁)を入力してログインします。
  - 公益社団法人

     ○○シルバー人材センター

     会員番号

     パスワード

     パスワード

     パスワード

     ログイン

     シン

     ム益社団法人

     ○○シルバー人材センター

     「111-0001 東京都○○区○○1-1-1

     151:03-1111-1111

     FAX:03-1111-1112

     ムームベージはこちら

     2020 ○○シルバー人材センター

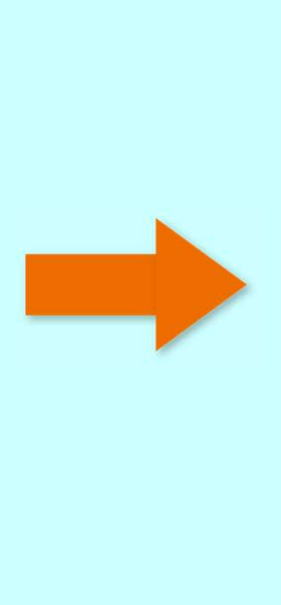

 初回ログイン時は、パスワード変更 の画面が表示されます。 パスワードを必ずご変更ください。

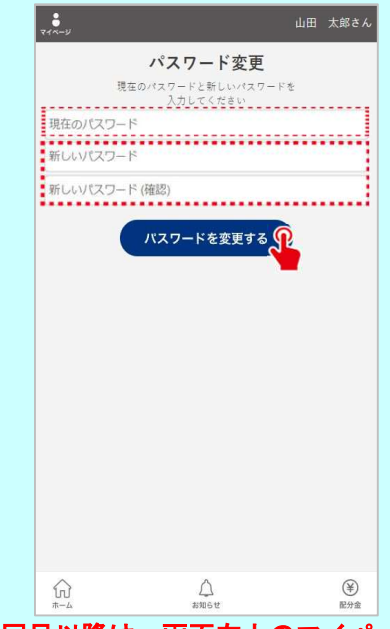

2回目以降は、画面左上のマイページから 変更が可能です。

ログインするとお知らせ・配分金明細書ボタンが表示されます。
 お知らせの「>」をタップするとお知らせが表示されます。
 「詳しくはこちら」をタップすると詳細なお知らせが表示されます。

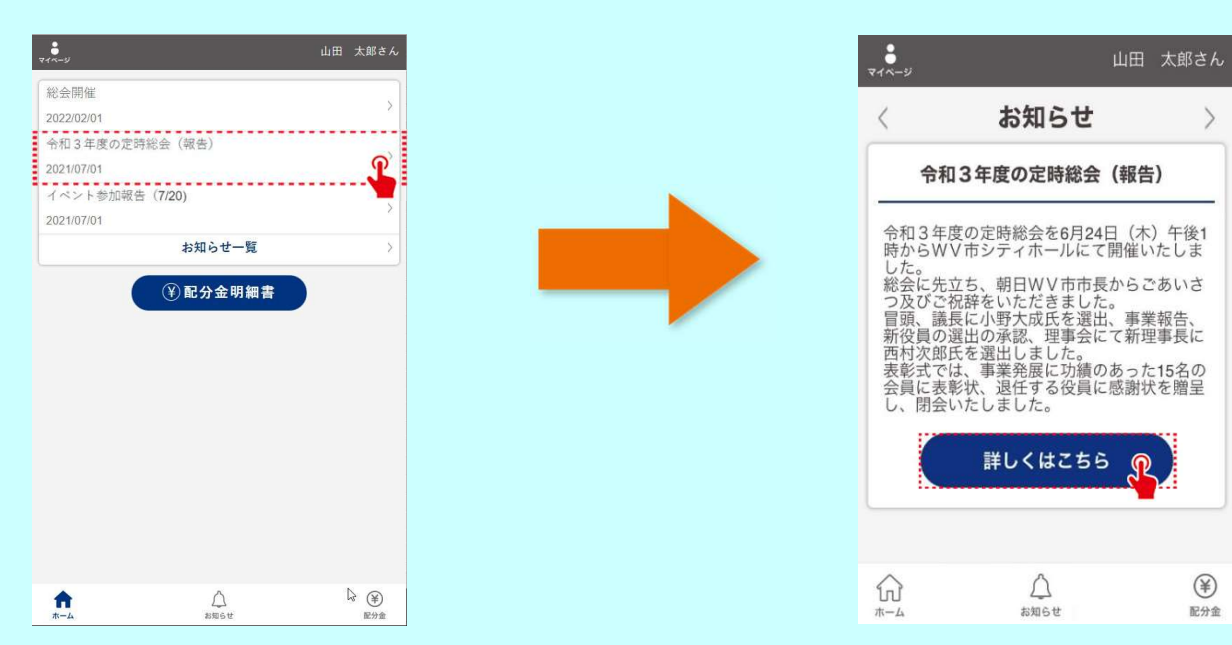

 配分金明細書ボタンをタップすると月別の一覧が表示されます。「詳細」の「>」を タップすると配分金の内訳が表示されます。期間を選択することもできます。

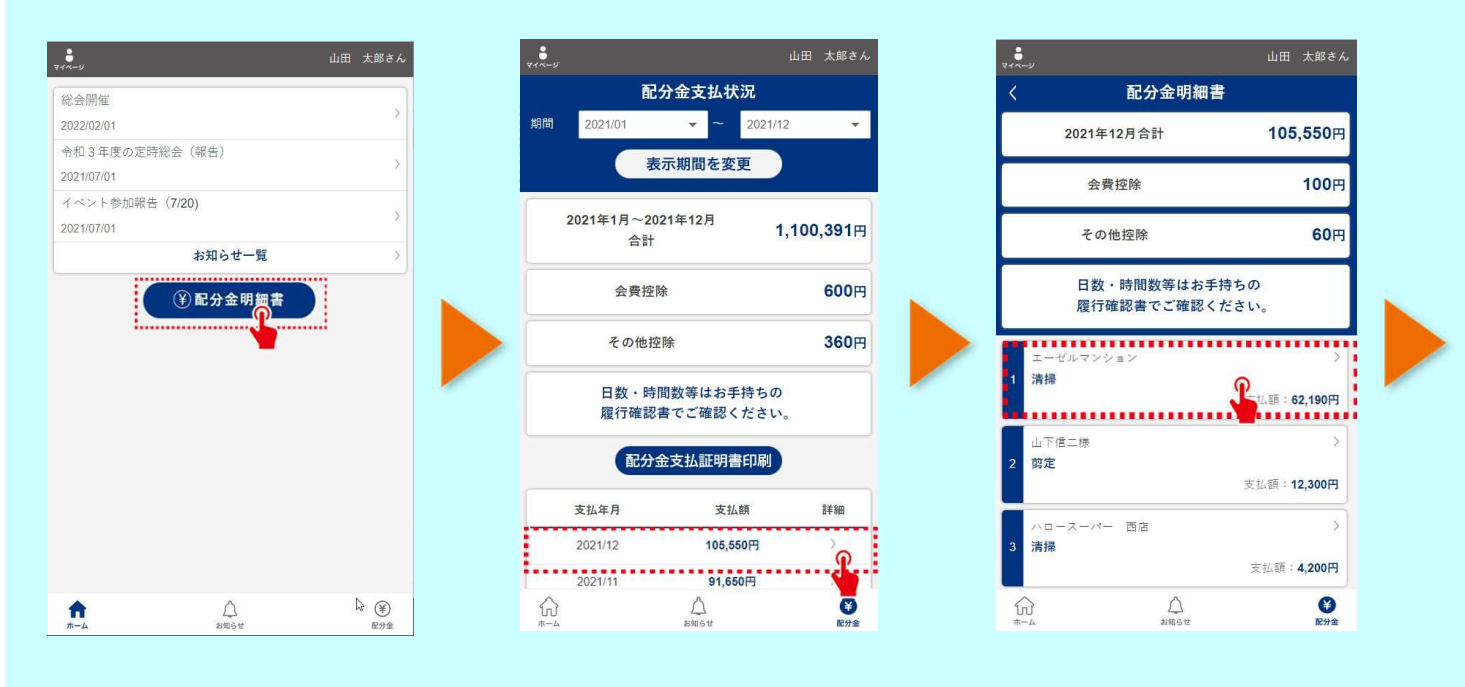

5. 表示期間を変更し、配分金支払証明書印刷ボタンをタップすると 配分金支払証明書PDFファイルがダウンロードできます。 パソコンに送って印刷して下さい。

| ~−y                                            | 山田 太郎さん              | ▼1ページ            |                                 | 山田 太郎さん  |  |                       |                            | 令和04年分配分金支払                                                                            | 証明書                          | MECOR                                         |
|------------------------------------------------|----------------------|------------------|---------------------------------|----------|--|-----------------------|----------------------------|----------------------------------------------------------------------------------------|------------------------------|-----------------------------------------------|
| < 配分金明細書 · · · · · · · · · · · · · · · · · · · |                      | 配分金              | 配分金支払状況                         |          |  | 支                     | 支 住所 <sup>〒***</sup> -**** |                                                                                        |                              |                                               |
| 2021年12月合計                                     | 105,550円             | 期間 2021/01       | - ~ 2021/12                     |          |  | 私を受け                  | 氏名                         | 山田太郎                                                                                   | 会<br>番4                      | 1010                                          |
| 会費控除                                           | 100円                 | 表示期              | 間を変更                            |          |  | た者                    | 支払<br>金額                   | 1,105,20                                                                               | 1 🖻                          |                                               |
| 7 - 11 17 10                                   | 007                  | 2021年1月~2021年    | 12月 1                           | 100 3910 |  | 支                     | 住所                         | 東京都品川区東品川2-2-4<br>天王洲ファーストタワー(検                                                        | 証環境)                         |                                               |
| その他控除                                          | <b>6</b> 0円          | 合計               | ١,                              | 100,331  |  | 治者                    | 名称                         | 公益社団法人 WV市シルバ<br>理事長 大和                                                                | ー人材セ<br>田 昭彦                 | ンター                                           |
| 日数・時間数等はお手<br>履行確認書でご確認。                       | 手持ちの<br>ください。        | 会費控除             |                                 | 600円     |  |                       |                            |                                                                                        | NC                           | ·                                             |
| エーゼルマンション                                      | ~                    | その他控除            |                                 | 360円     |  | 24                    | はシノ                        | 税務署の方・<br>ルバー人材センターが発行する                                                               | へ<br>配分金支                    | 払証明書です                                        |
| 清掃                                             | 支払订: <b>62,190円</b>  | 日数・時間数<br>履行確認書で | 日数・時間数等はお手持ちの<br>履行確認書でご確認ください。 |          |  | シル<br>等<br>うつ、<br>かつ、 | バーノ:関する ルバーク 短い 加加         | ↓材センターは公益社団法人で<br>5法律」により位置づけられた<br>−人材センターは地域における<br>9又はその他の軽易な仕事を「<br>『一人材センターの会員に就業 | 、「高齢<br>国の補助<br>高齢者に<br>動機会と | 者等の雇用の<br>団体です。<br>ふさわしい臨<br>任」により引<br>して提供する |
| 配分金<br>迫加配分金<br>交通書                            | 62,150円<br>60円<br>0円 | 配分金支             | ム証明書印刷                          |          |  | で、<br>にも<br>虹入        | 会員と雇用目                     | と発注者との間にも、シルバー<br>間係はありません。<br>>ルバー人材センターから提供<br>}金といい、この配分金収入は                        | 人材セン<br>された仕                 | ターと会員と<br>事に就業して<br>上、「その他                    |
| 之 100<br>控除<br>会員材料書                           | 120円<br>100円         | 支払年月             | 支払款                             | E¥細      |  | 所領除力                  | に記めら                       | §当し、租税特別措置法第27第<br>られています。                                                             | の規定は                         | 準じて必要結                                        |
| 差引き支払額                                         | 62,190円              | 2021/12          | 105,550円                        | >        |  |                       |                            |                                                                                        |                              |                                               |
| 山下信二様                                          | >                    | 2021/11          | 91,650円                         | Σ        |  |                       |                            |                                                                                        |                              |                                               |
|                                                | (学) 記分金              | ŵ                | $\triangle$                     | •        |  |                       |                            |                                                                                        |                              |                                               |

公益社団法人 郡山市シルバー人材センター 〒963-8024 福島県郡山市朝日一丁目29番9号 郡山市総合福祉センター内 TEL:024-933-0001 e-mail:kooriyama.sjc@w8.dion.ne.jp FAX:024-933-0019 URL:https://www.k-sjc.org/

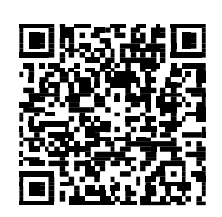

<会員クラウドサービスURL> https://silverweb.workvision.net/silver-user-web/?cc=07003